## Travail à faire

| Référence interne | Désignation - Nom | Stock mini | Stock maxi |  |  |  |  |
|-------------------|-------------------|------------|------------|--|--|--|--|
| PULL              | Pull              | 50         | 200        |  |  |  |  |
| GILET             | Gilet             | 50         | 200        |  |  |  |  |
| VESTE             | Veste             | 50         | 200        |  |  |  |  |
| ROBE              | Robe              | 50         | 200        |  |  |  |  |
| CRAVATE           | Cravate           | 50         | 200        |  |  |  |  |
| ECHARPE           | Echarpe           | 50         | 200        |  |  |  |  |

## Autocorrection

| E O Liste de prix | 4<br>Variantes                                                                                                    | C,00 Unit<br>Achetés | tés    | 200,0 Dispo | 0 Unités<br>onible                | 200,00 Unités<br>Prévisions | ₽      | ln: 0<br>Out: 0 |           | l        | 0,00 Unités<br>Vendu | 4<br>Règles de réa |
|-------------------|----------------------------------------------------------------------------------------------------|----------------------|--------|-------------|-----------------------------------|-----------------------------|--------|-----------------|-----------|----------|----------------------|--------------------|
| Nom de l'article  | Peut être acheté                                                                                                    |                      |        |             |                                   |                             |        |                 |           |          |                      | <b>G</b>           |
| Information Génér | ale Attributs et Vari                                                                                                    | iantes Vente         | Achats | Stock       | Comptabi                          | lité                        |        |                 |           |          |                      |                    |
| Type d'article    | Article stockable                                                                                                    |                      |        |             | Р                                 | rix de vente                | 250,00 | € (= 300        | ),00 € Ta | axes Inc | :l.)                 |                    |
| Politique de      | Quantités comma                                                                                                    | andées               |        |             | Та                                | axes à la vente             | (TVA c | ollectée (      | vente) 2  | 0,0%     |                      |                    |
| Tacturation       | Les articles stockables sont des articles physiques pour<br>lesquels les quantités en stock sont gérées<br>You can invoice them before they are delivered. |                      |        | C<br>Ta     | atégorie d'article<br>ags Produit | All / Tr                    | icots  |                 |           |          |                      |                    |

| Articles / Pull / Règles de réapprovisionnement |              |                  | Recherche                 |                             |   |     |   |   |  |  |
|-------------------------------------------------|--------------|------------------|---------------------------|-----------------------------|---|-----|---|---|--|--|
| CRÉER 🕹                                         |              | <b>▼</b> Filtres | s ≡Regrouper par ★Favoris | 1-4 / 4                     | < | > [ | ≣ |   |  |  |
| Article                                         | Quantité Min | Quantité Max     | Quantité Multiple de      |                             |   |     |   | 1 |  |  |
| [Pull Autriche] Pull (Autriche)                 | 50,00        | 200,00           | 1,00                      | Description de la prévision |   |     |   |   |  |  |
| [Pull Ecosse] Pull (ecosse)                     | 50,00        | 200,00           | 1,00                      | Description de la prévision |   |     |   |   |  |  |
| [Pull Portugal] Pull (Portugal)                 | 50,00        | 200,00           | 1,00                      | Description de la prévision |   |     |   |   |  |  |
| [Pull Suède] Pull (Suède)                       | 50,00        | 200,00           | 1,00                      | Description de la prévision |   |     |   |   |  |  |

| E O Liste de prix                                                           | 0,00 Unités<br>Achetés                                               | <b>10,00 Unités</b><br>Disponible | æ      | 40,00 Un<br>Prévisior | ités<br>Is |            | n: 0<br>ut: 0            | í                      | C Mir<br>Ma  | n: 50,00<br>ix: 200,00 | 0,00 Unités<br>Vendu |
|-----------------------------------------------------------------------------|----------------------------------------------------------------------|-----------------------------------|--------|-----------------------|------------|------------|--------------------------|------------------------|--------------|------------------------|----------------------|
| Nom de l'article<br>Carlos Gilet<br>Peut être vendu<br>Information Générale | <ul> <li>Peut être acheté</li> <li>Attributs et Variantes</li> </ul> | Vente                             | Achats | Stock                 | Comp       | otabilité  | ]                        |                        |              |                        | G                    |
| Type d'article<br>Politique de<br>facturation                               | Article stockable<br>Quantités commandées                            | Prix de vente<br>Taxes à la vente |        |                       |            | 300<br>(TV | ,00 € (= 3<br>A collecté | 360,00 €<br>ee (vente) | Taxes Incl.) |                        |                      |
|                                                                             | Les articles stockables so                                           | ont des articl                    | es     | Coût                  |            |            | 60,0                     | 0€                     |              |                        |                      |